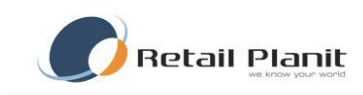

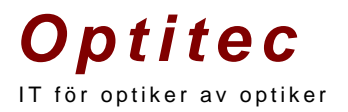

# Dokumentation Optitec RS - Återkallning

TRÄDGÅRDSGATAN 15 • 645 31 • STRÄNGNÄS TELEFON: 0152 – 343 22 • FAX: 0152 – 343 23

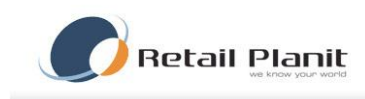

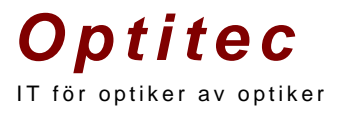

# Innehållsförteckning

| Inledning                      | 3  |
|--------------------------------|----|
| Typer av Återkallning          | 3  |
| Kundurval                      | 4  |
| Meddela kund                   | 5  |
| Leverans                       | 5  |
| Utskriftsmetod                 | 6  |
| Länkat Word dokument           | 6  |
| Skriv som fil                  | 7  |
| Utför                          | 7  |
| Skapa utskriftsmall            | 7  |
| SMS                            | 8  |
| E-post                         | 9  |
| Markera kunder som återkallade | 9  |
| Historik                       | 10 |
|                                |    |

TRÄDGÅRDSGATAN 15 • 645 31 • STRÄNGNÄS TELEFON: 0152 – 343 22 • FAX: 0152 – 343 23

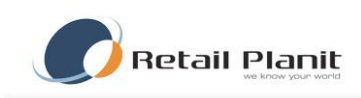

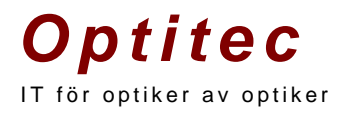

# Inledning

Återkallningen hittas under menyn Verktyg i Optitec RS. Återkallning kan utföras via Brev, E-post och SMS.

| 😻 Återkallning                                                     |                                                                                                    | 8 |
|--------------------------------------------------------------------|----------------------------------------------------------------------------------------------------|---|
| Information                                                        | Välj återkallning Kundurval Meddela kunden Urval / Metod Historik                                         |   |
| Antal personer i urval: 5                                          | Aterkallningstyp Aterkallning                                                                             |   |
| <u>Rensa allt</u>                                                  | Glasögon   Datum från och med                                                                             |   |
| Återkallningfilter                                                 | Information 2010-09-21                                                                                    |   |
| Aterkallning: Glasögon A<br>Fråga nr: 1<br>Antal träffar: 5        | Återkallning baserad på det     Datum til och med       återkallningsdatum som är satt för     2011-09-21 |   |
| Parametrar<br>Typ: Glasögon<br>Datum från: 2010-09-21              | journal.Selektering sker också på ålder<br>Alder / Födda                                                  |   |
| Datum till: 2011-09-21<br>Födda från: 1960<br>Födda till: 1992     | Alder<br>Födda                                                                                            |   |
| Antal kunder med mobilnummer: 1<br>Antal kunder med emailadress: 1 | Ar (AAAAMMDD) Ar (AAAAMMDD)                                                                               |   |
|                                                                    |                                                                                                    |   |
|                                                                    |                                                                                                    |   |
|                                                                    |                                                                                                    |   |
|                                                                    |                                                                                                    |   |
|                                                                    |                                                                                                    |   |
|                                                                    |                                                                                                    |   |
|                                                                    |                                                                                                    |   |
|                                                                    | Hämta kunder                                                                                              |   |
|                                                                    |                                                                                                    |   |

# Typer av Återkallning

Varje kund har tre olika "återkallningsdatum", för glasögon- och linsjournal finns ett datum som måste anges varje gång en ny journal skapas. Den tredje kan ni i butiken sätta själva och den kallas för "ögonläkare".

När målgrupp för återkallningen är vald klicka på knappen "Hämta kunder". Resultatet av sökningen visas på vänster sida med texten Antal träffar. Vidare visas även antal träffar med e-postadress och med mobiltelefonnummer som kan användas för att skicka SMS. För att ta bort aktuellt urval klicka på länken rensa allt, detta tömmer även sökformuläret. Det finns ett flertal olika återkallningstyper.

| Återkallningstyp | Beskrivning                                                            |  |  |  |
|------------------|------------------------------------------------------------------------|--|--|--|
| Glasögon         | Baseras på återkallningsdatum som är satt för Glasögonjournalen.       |  |  |  |
|                  | Urval sker även på ålder/födelsedatum.                                 |  |  |  |
| Lins             | Baseras på återkallningsdatum som är satt för linsjournal. Urval       |  |  |  |
|                  | sker även på ålder/födelsedatum.                                       |  |  |  |
| Ögonläkare       | Baseras på återkallningsdatum som satts manuellt på kunden.            |  |  |  |
|                  | Urval sker även på ålder/födelsedatum.                                 |  |  |  |
| Nöjd kund        | Utskick till de kunder som har nöjd kund brev förkryssad i en          |  |  |  |
|                  | glasögonordination.                                                    |  |  |  |
| Dioptri          | Baseras på styrkor från vald korttyp (ex. journal, linsjournal). Urval |  |  |  |
|                  | på ålder/födelsedatum och kön.                                         |  |  |  |

TRÄDGÅRDSGATAN 15 · 645 31 · STRÄNGNÄS

TELEFON: 0152 - 343 22 • FAX: 0152 - 343 23

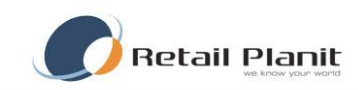

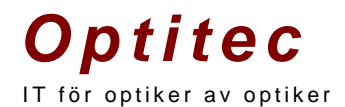

| Artikel                       | Baseras på orderrader. Namn är del av eller hela artikelnamnet,                                               |  |  |  |  |  |  |
|-------------------------------|----------------------------------------------------------------------------------------------------|--|--|--|--|--|--|
|                               | Info kan vara ex. bågmodell, Extra 1 kan vara färg och Extra 2 kan                                            |  |  |  |  |  |  |
|                               | vara storlek på bågen ex. 51-17.                                                                              |  |  |  |  |  |  |
| Kundkategori                  | Baseras på vilka kundkategorier en kund tillhör.                                                              |  |  |  |  |  |  |
| Återkallning baserad på ålder | Används för att leta kunder oavsett återkallningsdatum i journalkort. Urval sker på ålder eller födelsedatum. |  |  |  |  |  |  |

# Kundurval

Under fliken kundurval kan du se en lista på de kunder som finns återfinns i aktuell sökning. Om Dioptriåterkallning är vald kan aktuella styrkor beskådas under fliken "Urval grundat på styrkor" (att tänka på är att kunderna som visas här inte har blivit filtrerade på styrkor, det sker vid utskrift), och om återkallningsurvalet är framtaget med hjälp av Artikelåterkallningen kan man se dessa under fliken "Urval grundat på artikel". Kunderna kan sorteras stigande eller fallande genom att klicka på kolumnetiketterna.

| 🔗 Återkallning                                                                                        |                         |                  |                     |            |              |          |        |  |
|----------------------------------------------------------------------------------------------------|-------------------------|------------------|---------------------|------------|--------------|----------|--------|--|
| Information                                                                                           | Välj återkallning Kundu | val Meddela kund | den Urval / Metod H | listorik   |              |          |        |  |
| Antal personer i urval: 5 Kundurval Urval grundat på artikel Urval grundat på styrkor (Ej filtrerat.) |                         |                  |                     |            |              |          |        |  |
| Rensa allt                                                                                            | Personnumme             | er Id            | Fnamn               | Enamn      | Adress       | COAdress | Postnr |  |
| Aterkallningfilter                                                                                    | 19691013-701            | 4 5              | Mikael              | Lundblad   | DALVÄGEN 4 X | eeeee    | 645 99 |  |
| Aterkallning: Glasögon                                                                                | 19691013                | 54               | Test                | TEST       |              |          |        |  |
| Fråga nr: 1<br>Antal träffar: 5                                                                       | 19691013-101            | 1 12             | Kalle               | Anka       |              | -        | 645 50 |  |
| Parametrar<br>Typ: Glasögon                                                                           | 19881204-222            | 2 3              | Kalle               | Albinsson  | XXX 90 A     |          | 645 31 |  |
| Datum från: 2010-09-21                                                                                | 19650109-135            | 7 2              | Anders              | Jettersson | Hemvägen 124 |          | 459 87 |  |
|                                                                                                    | •                       | m                |                     |            |              |          | ħ      |  |

TRÄDGÅRDSGATAN 15 · 645 31 · STRÄNGNÄS

TELEFON: 0152 - 343 22 • FAX: 0152 - 343 23

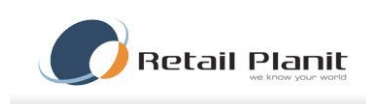

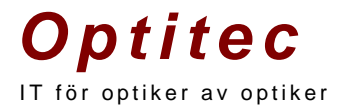

# Meddela kund

Under fliken Meddela kund skrivs meddelande till kunden samt väljs vilket sätt som kunden ska bli meddelad på.

| 🧭 Återkallning                                                                                            |                                                                                           |  |
|----------------------------------------------------------------------------------------------------|-------------------------------------------------------------------------------------------|--|
| Information                                                                                               | Välj återkallning Kundurval Meddela kunden Urval / Metod Historik                         |  |
| Antal personer i urval: <b>5</b><br><u>Rensa allt</u>                                                     | Leverans Utskriftsformat Utskriftsformat Utskriftsformat Kuvert ordningen som man kryssar |  |
| Återkallningfilter                                                                                        | E-post for post, e-post och SMS.                                                          |  |
| Aterkallning: Glasögon<br>Fråga nr. 1<br>Antal Itäffar: 5<br>Parametrar<br>Typ: Glasögon                  | ▼ SMS  © Ringlista                                                                        |  |
| Datum från: 2010-09-21<br>Datum till: 2011-09-21                                                          | Antal kunder att fördela : 0   At Länkat Word dokument (Glas)  Ändra                      |  |
| Födda frå:: 1960<br>Födda ull: 1992<br>Artal kunder med mobilnummer: 1<br>Antal kunder med emailadress: 1 | SMS'ar antal kunder : 1<br>Malar antal kunder : 0<br>Skickar till : 4                     |  |
|                                                                                                    | Skriv som fil Filnamn                                                                     |  |
|                                                                                                    | Skiljetecken : Ta med personnummer i filen Bläddra                                        |  |
|                                                                                                    | Markera kunderna som återkallade<br>(Gäller postrutinen ) Utför                           |  |
|                                                                                                    |                                                                                           |  |

# Leverans

Vilket sätt som kunden ska bli meddelad på väljs i dessa tre rutor. Beroende på i vilken ordning rutorna kryssas i kommer olika leveransmetoder att väljas. När leveranssätt har valts kommer detta att visas under fliken "Urval/Metod".

Exempel: Efter urvalet är gjort under flik Kundurval ser er fördelning ut som följer (80 kunder har all information inskriven adress, mobiltelefon och E-post, medans 40 har adress och Mobiltelefon o.s.v.)

| Antal       | Inskriven kontaktinformation |
|-------------|------------------------------|
| 80          | Post, SMS, E-post            |
| 40          | Post, SMS                    |
| 100         | Post, E-post                 |
| 50          | SMS                          |
| 30          | E-post                       |
| Totalt: 270 |                              |

TRÄDGÅRDSGATAN 15 • 645 31 • STRÄNGNÄS

TELEFON: 0152 - 343 22 • FAX: 0152 - 343 23

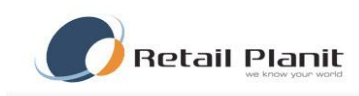

# **Optitec** IT för optiker av optiker

Baserat på i vilken ordning som Leveransrutorna kryssas i får man följande utslag. Lägg märke till att sista fallet är bara två av rutorna ikryssade och då kommer inte alla kunder att få återkallningsbrev då det finns kunder i urvalet som saknar E-post och post.

| Ordningsföljd                 | SMS # | Post # | E-post # | Summa |
|-------------------------------|-------|--------|----------|-------|
| 1 – Post, 2 – SMS, 3 - E-post | 50    | 220    | 30       | 300   |
| 1 – Post, 2 – E-post, 3 – SMS | 50    | 220    | 30       | 300   |
| 1 – SMS, 2 – post, 3 – E-post | 170   | 100    | 30       | 300   |
| 1 – SMS, 2 – E-post, 3 – post | 170   | 130    | 0        | 300   |
| 1 – E-post, 2 – SMS, 3 – post | 210   | 90     | 0        | 300   |
| 1 – E-post, 2 – Post, 3 – SMS | 210   | 40     | 50       | 300   |
| 1 – E-post, 2 – Post          | 210   | 40     | 0        | 250   |

# Utskriftsmetod

Utskriftsmetod används för utskrifter (det vill säga inte för SMS och E-post). Kuvert ska vara vald om användaren vill skriva ut brevet, det är alltså inte för att skriva ut på kuvert utan för själva brevet. Etiketter används för adressetiketter på brev. Välj lämplig storlek i rullistan under radioknappen. Ringlista skriver ut en lista med valda kunders namn och telefonnummer.

# Länkat Word dokument

Utskrift kan ske till ett vanligt word dokument, namn och adress uppgifter länkas in för att passa ett fönster kuvert.

Med knappen "Ändra" startas word med aktuellt dokument, en förutsättning är att word är installerat på datorn.

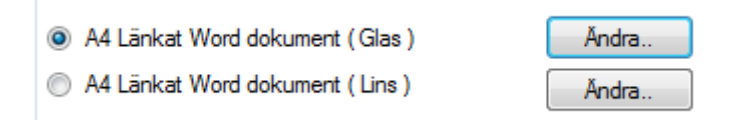

# Sökvägen till dokumentet är enligt nedan

(I detta ex. är program mappen Program(x86) normalt heter den bara Program).

| Lokal disk (C:) > Program (x86) > Optitec AB > Optitec RS > WordDoc |          |                               |                                      |                                      |                |  |  |
|---------------------------------------------------------------------|----------|-------------------------------|--------------------------------------|--------------------------------------|----------------|--|--|
| ibliotek 🔻 Dela med 🔻 Bränn Ny mapp                                 |          |                               |                                      |                                      |                |  |  |
|                                                                     | <b>^</b> | Namn                          | Senast ändrad                        | Тур                                  | Storlek        |  |  |
|                                                                     |          | 폩 Recall.doc<br>펟 Recall2.doc | 2010-08-31 09:01<br>2010-07-27 09:25 | Microsoft Office<br>Microsoft Office | 95 kB<br>95 kB |  |  |

#### TRÄDGÅRDSGATAN 15 • 645 31 • STRÄNGNÄS

TELEFON: 0152 - 343 22 • FAX: 0152 - 343 23

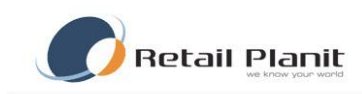

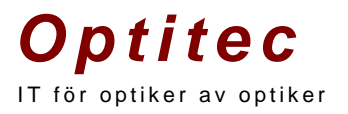

# Skriv som fil

För att skriva ut sitt urval till en fil som sedan ska skickas till exempelvis externt företag som sköter era utskick används denna rutin. Klicka på knappen bläddra för att välja ut en plats där er lista ska sparas. I rutan för skiljetecken står ett semikolon som default, detta är standard för textfiler och om ni behåller tecknet där går filen sedan att öppna i exempelvis Excel för redigering.

# Utför

När du är färdig med ditt urval klicka på knappen **Utför**, nu öppnas ett fönster för varje vald återkallningsmetod. Varje metod har ett eget fönster, överlag är det samma funktioner som finns för respektive metod. Meddelanden som skrivs kan sparas och användas senare som mallar.

| Optitec RS  | /Inloggad: Mikael Lundblad   Optites AB                           |                                                   | and hoteleter                                                                                                    | THE DOUBLE                           |                     |
|-------------|-------------------------------------------------------------------|---------------------------------------------------|----------------------------------------------------------------------------------------------------|--------------------------------------|---------------------|
| Arkiv Ord   | erhantering Artikelhantering Företag 1                            | Verktyg Visa Hjälp                                |                                                                                                    | Post Aterkalining, antal kunder : 4  |                     |
| Ny 📴 L      | ogga ut 💣 Tidbok 🗵 Uppgifter 🙇 Kundöv                             | versikt   🧕 🏢 Härnta arbetsyta 🦂                  |                                                                                                    | Adding Bardinary Tant Johnny Million |                     |
| Sokning     |                                                                   |                                                   |                                                                                                    |                                      |                     |
| Ingen :     | lative laund                                                      |                                                   |                                                                                                    | Egendensiesde matar                  | Scandard makar      |
| Ingen       | Aterkalining                                                      |                                                   |                                                                                                    |                                      | resonanter<br>Id    |
| 8           | Information                                                       | Vali återkallning Kundurval. Meddela kunden Urval | /Metod Historik                                                                                                    | 1                                    | Enamo               |
| Sok         | Antal personer i unval: 5                                         | Leverans                                          | Utskriftsformat                                                                                                    |                                      | Enamo               |
| Personnum   | Renze alt                                                         | Post Proritering sker i den                       | Kuvet                                                                                                    |                                      | Adress              |
| Fömamn      |                                                                   | for post, e-post pch SMS.                         | C Biketter                                                                                                    |                                      | COAdress            |
| Btemann     | Aterkalningliter                                                  | E boot                                            | -                                                                                                    |                                      | Postnr              |
| Kindhumme   | Fråga nr. 1                                                       | W SMS                                             | Carlos and Carlos and Carlos |                                      | Stad                |
| Referenseu  | Artal traffar: 5<br>Parametrar                                    |                                                   | C Ringlista                                                                                                    |                                      | Land                |
|             | Typ: Glassigon<br>Detum från: 2010-09-21                          | Antal lander att fördela - 5                      |                                                                                                    |                                      | TeLnr               |
|             | Datum till: 2011-09-21<br>Einiste från: 1960                      | SMS'ar antal kunder : 1                           | A4 Lankat Word dokument (Glas )     Andra.                                                                                                    |                                      | Mobilm              |
| Spara       | Födda till: 1992                                                  | Malar antal kunder : 0<br>Skicker till : 4        | A4 Lankat Word dokument ( Lins ) Andra.                                                                                                    |                                      | Arb.telefon         |
|             | Antal kunder med mabinummer: 1<br>Antal kunder med emailadress: 1 | a contraction of the second second                |                                                                                                    |                                      | Fax                 |
| A Inform    |                                                                   |                                                   |                                                                                                    |                                      | Email               |
|             |                                                                   |                                                   |                                                                                                    |                                      | Kommentar           |
| Personnum   |                                                                   |                                                   |                                                                                                    |                                      |                     |
| Fornamn     |                                                                   | Skotiv som fil                                    |                                                                                                    |                                      |                     |
| Etemann     |                                                                   | Filham                                            |                                                                                                    |                                      |                     |
| C/O Adres   |                                                                   |                                                   |                                                                                                    |                                      |                     |
| Adress      |                                                                   | Skijetecken : E Ta med personnun                  | meritien Bläddra                                                                                                    |                                      |                     |
| Postadress  |                                                                   |                                                   |                                                                                                    |                                      |                     |
| Land        |                                                                   | Markera kunderna som återkallade                  | 1.00                                                                                                    | Antal rader: 0                       | 2010-09-21 08:48:18 |
| Telefon     |                                                                   | (Gäller postrutinen )                             | Ottor                                                                                                    | SMS Aterkalining antal launder: 1    |                     |
| Telefon arb |                                                                   |                                                   |                                                                                                    | Add Bulletin Lifes 194               |                     |
| Mobil       |                                                                   |                                                   |                                                                                                    | Antov Resigera Intoga Pjaip          |                     |
| Email       | -                                                                 |                                                   |                                                                                                    | Egendefinierade malar                | •                   |
| Yike        |                                                                   |                                                   |                                                                                                    |                                      | Personnummer        |
| Företag     |                                                                   | - 6 20                                            |                                                                                                    |                                      | Enamo               |
|             |                                                                   |                                                   |                                                                                                    |                                      | Enamo               |
| Ovrigt      |                                                                   | <u>^</u>                                          |                                                                                                    |                                      | Adress              |
| Anteckning  | Kategori Reklam Kredtkontrol Atemativ adre                        | ss Adressup * *                                   |                                                                                                    |                                      | COAdress            |
|             |                                                                   |                                                   |                                                                                                    |                                      | Postnr              |
|             |                                                                   |                                                   |                                                                                                    |                                      | Stad                |
|             |                                                                   |                                                   |                                                                                                    |                                      | Land                |
|             |                                                                   |                                                   |                                                                                                    |                                      | Tel.nr              |
|             |                                                                   | ×                                                 |                                                                                                    |                                      | Mobilnr             |
|             |                                                                   |                                                   |                                                                                                    |                                      | Arb.telefon         |
|             |                                                                   |                                                   |                                                                                                    |                                      | Fax                 |
|             |                                                                   |                                                   |                                                                                                    |                                      | Email               |
|             |                                                                   |                                                   |                                                                                                    |                                      | Kommentar           |
|             |                                                                   |                                                   |                                                                                                    |                                      |                     |
|             |                                                                   |                                                   |                                                                                                    |                                      |                     |
|             |                                                                   |                                                   |                                                                                                    |                                      |                     |
|             |                                                                   |                                                   |                                                                                                    |                                      |                     |
|             |                                                                   |                                                   |                                                                                                    | 1                                    |                     |
|             |                                                                   |                                                   |                                                                                                    | Antol suday 0                        | 2010 00 21 08-17-52 |

# Skapa utskriftsmall

När knappen utför har använts öppnas ett fönster för respektive leveransalternativ som är valt.

Under menyn Arkiv finns alternativet Nytt för att skapa en ny mall. Anger mallens namn och eventuellt beskrivning.

Nu kommer mallnamnet upp under valet Egendefinerade mallar. När mallen är klar glöm inte att trycka spara knappen.

Skapandet av mallar fungerar som en vanlig texteditor där font, fontstorlek, färg, bilder m.m. kan infogas med menyerna högst upp.

Sedan finns det funktioner som kan läggas in i mallen. På högerkant finns dessa listade. T.ex. Fnamn och Enamn.

TRÄDGÅRDSGATAN 15 • 645 31 • STRÄNGNÄS

TELEFON: 0152 - 343 22 • FAX: 0152 - 343 23

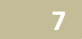

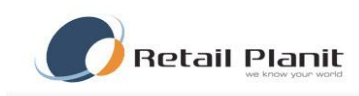

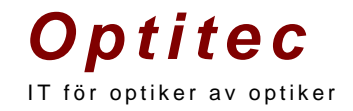

Dessa infogas genom att markören är på rätt ställe i mallen och klicka sedan på funktionen. När mallen är sparad och utskrifter görs innebär det att för varje sida som skrivs ut kommer kundens förnamn och efternamn skrivas ut enligt de två nämnda funktionerna ovan.

| Post Återkallning, antal kunder : 4 |                                                                                                    |           |
|-------------------------------------|----------------------------------------------------------------------------------------------------|-----------|
| Arkiv Redigera Text Infoga Hjälp    |                                                                                                    |           |
| : 🗅 🥥 🛃   🚓 🗏 🚍 🗐 🚺 🔽 🖳 🚳 🍕         | Egendefinierade mallar 🔹 Standard mallar                                                                                                    |           |
| Hej < <fnamn>&gt;</fnamn>           | Perso                                                                                                    | onnummer  |
| Nu är det dags                      |                                                                                                    | Id        |
|                                     | F                                                                                                    | namn      |
|                                     | E                                                                                                    | namn      |
|                                     | 4                                                                                                    | Adress    |
|                                     | co                                                                                                    | OAdress   |
|                                     | f and a second second se | Postnr    |
|                                     |                                                                                                    | Stad      |
|                                     |                                                                                                    | Land      |
|                                     |                                                                                                    | Tel.nr    |
|                                     | N                                                                                                    | Aobilnr   |
|                                     | Arb                                                                                                    | o.telefon |
|                                     |                                                                                                    | Fax       |
|                                     |                                                                                                    | >>        |
| Antal rader: 3                      | 2010-09-21 08:50:00                                                                                                    |           |

# SMS

För att återkallning via SMS ska fungera krävs att det finns ett aktivt SMS-avtal med Optitec AB, är du osäker om ni har avtal kontakta Optitec.

| Skick | ka SMS   |        |          |            |               |                           |               |        |
|-------|----------|--------|----------|------------|---------------|---------------------------|---------------|--------|
| Lista |          |        |          |            |               | Information               |               |        |
|       | Skicka   | Fnamn  | Enamn    | Mobilnr    | Personnummer  | Butiksnamn:               | Optitec AB    |        |
| •     | V        | Mikael | Lundblad | 0709634321 | 19691013-7014 |                           |               |        |
|       |          |        |          |            |               | SMS Text från m           | all (exempel) |        |
|       |          |        |          |            |               | Hej < <fnamn>&gt;</fnamn> |               |        |
|       |          |        |          |            |               | Nu är det dags            |               |        |
|       |          |        |          |            |               |                           |               |        |
|       |          |        |          |            |               |                           |               |        |
|       |          |        |          |            |               |                           |               |        |
|       |          |        |          |            |               |                           |               |        |
|       |          |        |          |            |               |                           |               |        |
|       |          |        |          |            |               |                           |               |        |
|       |          |        |          |            |               |                           |               |        |
|       |          |        |          |            |               |                           |               |        |
|       |          |        |          |            |               |                           | Skicka SMS    | Avbryt |
|       |          |        |          |            |               |                           |               |        |
| cl    | ken : 34 |        |          |            |               | -                         |               |        |

TRÄDGÅRDSGATAN 15 · 645 31 · STRÄNGNÄS

TELEFON: 0152 - 343 22 • FAX: 0152 - 343 23

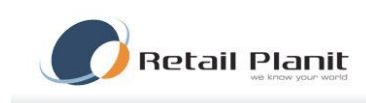

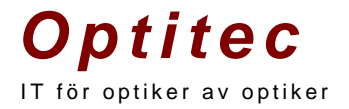

# E-post

För återkallning via e-post krävs ett korrekt konfigurerat e-postkonto. Utgående SMTP server ska vara angiven i kontrollpanelen.

| Skicka E-post |            |                  |               |                  |    |                  |                  |  |        |  |
|---------------|------------|------------------|---------------|------------------|----|------------------|------------------|--|--------|--|
| Lista         |            |                  |               |                  |    | Information      |                  |  |        |  |
|               | Skicka     | Fnamn            | Enamn         | Email            | P  | Butiksnamn:      | Optitec AB       |  |        |  |
| •             |            | Mikael           | Lundblad      | micke@optitec.se | 19 | E-post:          | info@optitec.se  |  |        |  |
|               |            |                  |               |                  |    | E post.          | nine Cohine and  |  |        |  |
|               |            |                  |               |                  |    | E-post Hublik.   |                  |  |        |  |
|               |            |                  |               |                  |    | Email meddeland  | 8                |  |        |  |
|               |            |                  |               |                  |    |                  |                  |  |        |  |
|               |            |                  |               |                  |    |                  |                  |  |        |  |
|               |            |                  |               |                  |    |                  |                  |  |        |  |
|               |            |                  |               |                  |    |                  |                  |  |        |  |
|               |            |                  |               |                  |    |                  |                  |  |        |  |
|               |            |                  |               |                  |    |                  |                  |  |        |  |
|               |            |                  |               |                  |    |                  |                  |  |        |  |
|               |            |                  |               |                  |    |                  |                  |  |        |  |
|               |            |                  |               |                  |    |                  |                  |  |        |  |
|               |            |                  |               |                  |    |                  |                  |  |        |  |
|               |            |                  |               |                  |    |                  |                  |  |        |  |
|               |            |                  |               |                  |    |                  |                  |  |        |  |
|               |            |                  |               |                  |    |                  |                  |  |        |  |
|               |            |                  |               |                  |    | Skicka test      | mail Sänd E-post |  | Avbryt |  |
|               |            |                  |               |                  |    | Logg email sändr | ing              |  |        |  |
|               |            |                  |               |                  |    |                  |                  |  |        |  |
|               |            |                  |               |                  |    |                  |                  |  |        |  |
| 4             |            |                  |               |                  |    |                  |                  |  |        |  |
| Utaåe         | nde mailse | rver (SMTP) : sn | ntn.fsdata.se |                  | _  |                  |                  |  |        |  |
| - 900         |            |                  |               |                  | -  |                  |                  |  |        |  |

# Markera kunder som återkallade

Vid E-post och SMS utskick kommer kunderna att markeras som återkallade med automatik, men om återkallningsleverans ska skickas med post måste kunderna markeras som återkallade via knappen "Markera kunder som återkallade". För att se återkallningshistorik för en specifik person sök upp personen i vanliga sökfönstret och klicka Återkallningshistorik.

| återkallning               | Kundurval                          | Meddela kunden                                         | Urval / Metod    | Historik                                                                     |  |
|----------------------------|------------------------------------|--------------------------------------------------------|------------------|------------------------------------------------------------------------------|--|
| Leverans<br>Post<br>E-post | Prioriteri<br>ordninge<br>för post | ng skeriden<br>en som man kryssar<br>, e-post och SMS. | 0                | skriftsformat<br>Kurvert<br>Bliketter                                        |  |
| 🔳 SMS                      |                                    |                                                        | 0                | ▼<br>Ringlista                                                               |  |
| Antal kun                  | der att förd                       | lela : O                                               | •                | At Länkst Word dokument (Elss) Andre<br>At Länkst Word dokument (Lins) Andre |  |
| Skriv s                    | om fil                             |                                                        |                  |                                                                              |  |
| Skiljetecki                | en :                               | 🔲 Ta med per                                           | sonnummer i file | n Bläddra                                                                    |  |
| Markera k<br>(G            | underna s<br>Säller post           | om återkallade<br>rutinen )                            |                  | Utför                                                                        |  |

# TRÄDGÅRDSGATAN 15 • 645 31 • STRÄNGNÄS

TELEFON: 0152 - 343 22 • FAX: 0152 - 343 23

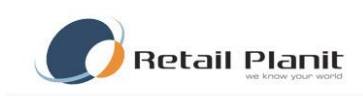

# **Optitec** IT för optiker av optiker

# Historik

Under historikfliken visas återkallningshistorik. Sökning utförs genom att ange för vilken period data ska sökas på och sedan klicka på knappen "sök". Sortering kan utföras genom att klicka på respektive kolumnrubrik.

| 🧭 Återkallning                                   |                                                                                                    |                                                                                            |  |  |  |  |  |  |  |  |
|--------------------------------------------------|----------------------------------------------------------------------------------------------------|--------------------------------------------------------------------------------------------|--|--|--|--|--|--|--|--|
| Information                                      | Välj återkallning Kundurval Meddela kunden Urval / Metod Historik                                                                                                    |                                                                                            |  |  |  |  |  |  |  |  |
| Antal personer i urval: 5                        | Från och med 2010-03-21 🐨 Till och med 2010-09-22 🐨 Sök                                                                                                    |                                                                                            |  |  |  |  |  |  |  |  |
|                                                  | Datum Använda                                                                                                    | ire Beskrivning                                                                            |  |  |  |  |  |  |  |  |
| Återkallningfilter                               | ▶ 2010-06-29 15:32 Mikael Lur                                                                                                    | ndblad Áterkallning: Glasögon Fråga nr: 2Antal träffar: 6Parametrar Typ: Glasögon Datum f  |  |  |  |  |  |  |  |  |
| Aterkallning: Glasögon                           | 2010-07-23 11:05 Dennis Ös                                                                                                    | stling Áterkallning: DioptriFråga nr: 1Antal träffar: 12Parametrar Typ: DioptriDatum från: |  |  |  |  |  |  |  |  |
| Antal träffar: 5                                 | 2010-06-29 15:31 Mikael Lur                                                                                                    | ndblad Återkallning: GlasögonFråga nr: 1Antal träffar: 6Parametrar Typ: GlasögonDatum f    |  |  |  |  |  |  |  |  |
| Typ: Glasögon                                    | 2010-06-22 11:25 Jonas Nor                                                                                                    | rdlöf Återkallning: GlasögonFråga nr: 2Antal träffar: 1Parametrar Typ: GlasögonDatum f     |  |  |  |  |  |  |  |  |
| Datum från: 2010-09-21<br>Datum till: 2011-09-21 | 2010-06-22 11:29 Jonas Nor                                                                                                    | rdlöf Återkallning: GlasögonFråga nr: 2Antal träffar: 1Parametrar Typ: GlasögonDatum f     |  |  |  |  |  |  |  |  |
| Födda från: 1960<br>Födda till: 1992             | 2010-09-21 08:39 Mikael Lur                                                                                                    | ndblad Återkallning: GlasögonFråga nr: 1Antal träffar: 5Parametrar Typ: GlasögonDatum f    |  |  |  |  |  |  |  |  |
| Antal kunder med mobilnummer: 1                  | 2010-09-21 08:43 Mikael Lur                                                                                                    | ndblad Återkallning: GlasögonFråga nr: 1Antal träffar: 5Parametrar Typ: GlasögonDatum f    |  |  |  |  |  |  |  |  |
| Antai kunder med emailadress: 1                  | 2010-09-21 08:47 Mikael Lur                                                                                                    | ndblad Áterkallning: GlasögonFråga nr: 1Antal träffar: 5Parametrar Typ: GlasögonDatum f    |  |  |  |  |  |  |  |  |
|                                                  | 2010-09-21 08:52 Mikael Lur                                                                                                    | ndblad Áterkallning: GlasögonFråga nr: 1Antal träffar: 5Parametrar Typ: GlasögonDatum f    |  |  |  |  |  |  |  |  |
|                                                  |                                                                                                    |                                                                                            |  |  |  |  |  |  |  |  |
|                                                  | Aterkallning: Glasögon<br>Fråga nr: 2<br>Antal träffar: 6<br>Parametrar<br>Typ: Glasögon<br>Datum från: 2010-06-29<br>Datum till: 2012-06-29<br>Födda från: 1960<br>Födda till: 1992<br>Antal kunder med mobilnummer: 2 |                                                                                            |  |  |  |  |  |  |  |  |

TRÄDGÅRDSGATAN 15 · 645 31 · STRÄNGNÄS

TELEFON: 0152 - 343 22 • FAX: 0152 - 343 23